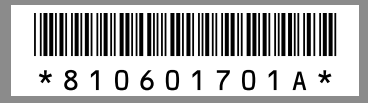

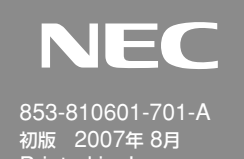

**WARPSTAR** 本書は、読んだあとも大切に保管してください。

Aterm WR6670S

PA-WR6670S/B

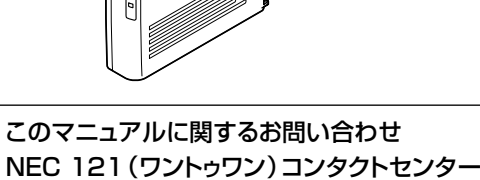

0120-977-121

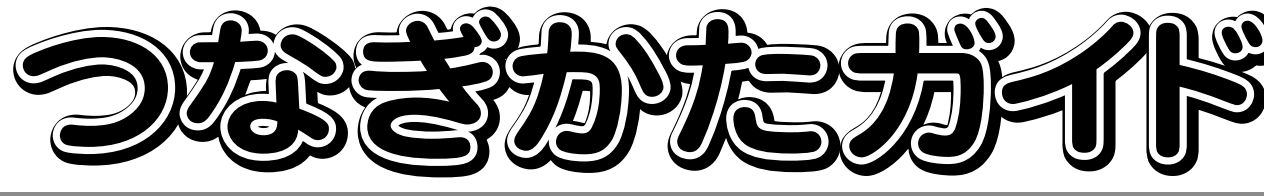

本書では、WR6670Sを無線LANアクセスポイント(親機)と呼びます。 取扱説明書 Px~ )は本商品の取扱説明書をご覧ください

Windows<sup>®</sup>は米国 Microsoft Corporation の米国およびその他の国における登録商標です。 Netscape<sup>®</sup>は米国 Netscape Communications Corporation の登録商標です。 Mac、Macintoshは米国その他の国々で登録されたApple Computer, Inc. の商標です。 JavaScript<sup>®</sup>は米国Sun Microsystems. Inc.の米国およびその他の国における登録商 標です。その他、各会社名、各製品名は各社の商標または登録商標です。 © NEC Corporation, © NEC Personal Products, © NEC AccessTechnica,Ltd.2007

日本電気株式会社、NECパーソナルプロダクツ株式会社、NECアクセステクニカ株式会社の許可なく複製、改変などを行うことはできません。

WR6670SはIEEE802.11aの新チャネル(W52/W53/W56)対応であるため、従来チャネル(J52)対応の無線LAN端末 (子機)から のIEEE802.11aでの接続はできません。その場合はIEEE802.11g、もしくはIEEE802.11bでご利用ください。従来チャネル (J52) に対応したAtermシリーズ子機のバージョンアップ対応など最新情報については、ホームページAtermStationをご確認ください。

## ●インターネットにつなぐまでの手順を説明します

お買い上げいただいた本商品は、パソコンとAterm WR6670Sのセットモデルです。このマニュアルでは、パソコンとWR6670Sを無線でつないで、インターネットに接続するまでの設定方法を説明しています。

## ●設定の際はこのマニュアルをご覧ください

Aterm WR6670Sが入っている箱にも「つなぎかたガイド」(親機のみ/ワイヤレスカードセット用)というマニュアルが入っていますが、本モデル以外の記載内容も含まれています。機器の設定をする際は、必ずこのマニュアルをご覧ください。

## ●設定に必要なソフトはすでにパソコンに入っています

無線LANの設定は、パソコンに入っている「らくらく無線スタートEX」を使います。添付されているCD-ROMにも設定ソフトが入っていますが、ここでは使用しません。

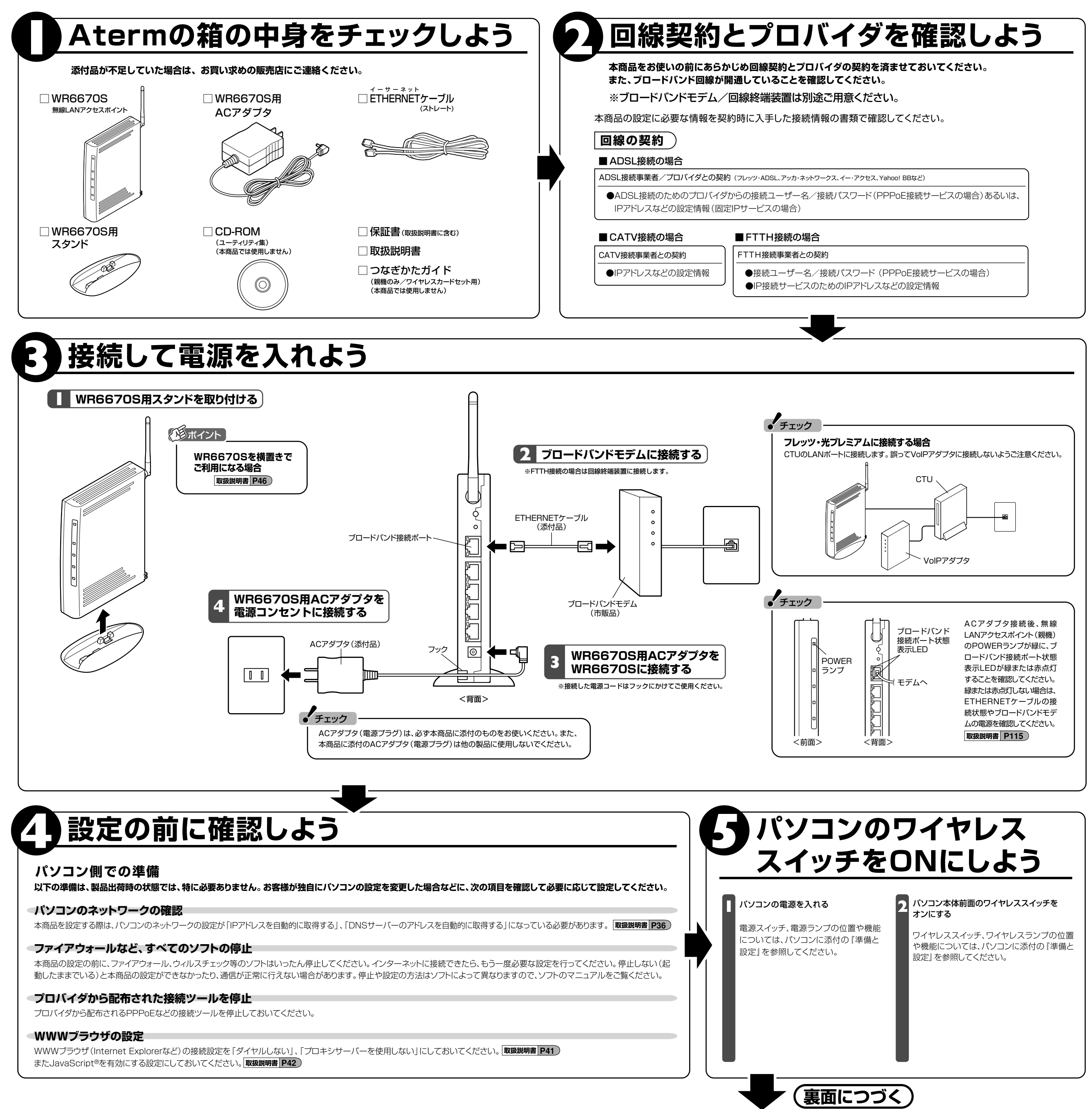

# 無線接続の設定をする(らくらく無線スタートEX) ※5<54

### ※らくらく無線スタートEXでは音声ガイドでも設定の説明をしています。

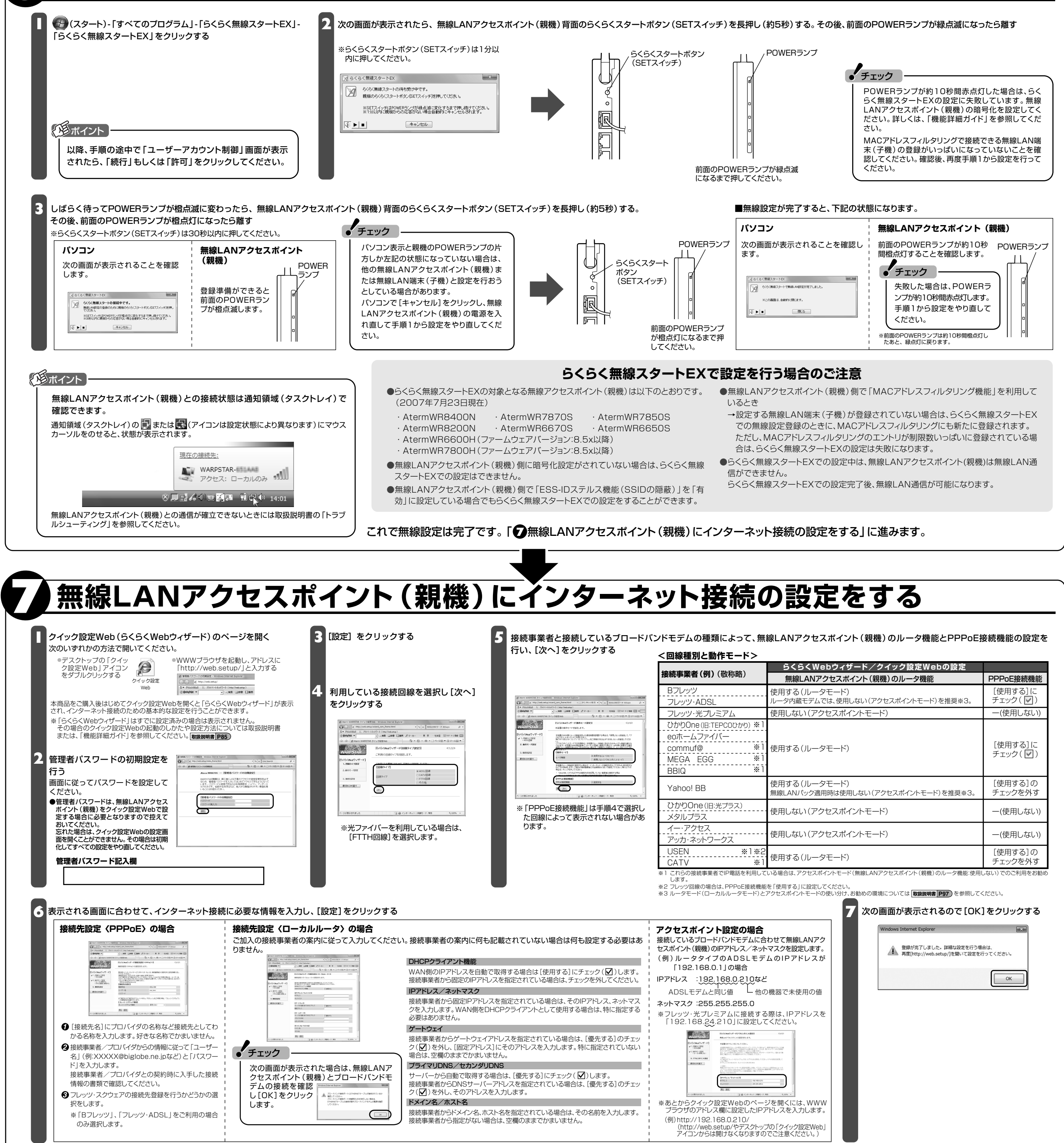

#### これでインターネット接続の設定は完了です。「3インターネットに接続しよう」に進みます。

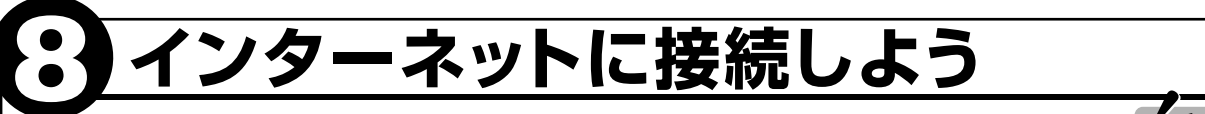

WWWブラウザ (Internet Explorerなど)のアプリケーションを起動する

外部のホームページを開く

(例)ホームページAtermStation:http://121ware.com/aterm/

#### • チェック

インターネットに接続できないときは 取扱説明書 P114 ※本商品をお使いになる前に、ブロードパンドモデムをパソコンや他の ブロードバンドルータに接続していた場合は、いったんブロードバン ドモデムの電源を切って20分ほど待ってからブロードバンドモデム の電源を入れ直すことで解決する場合があります。

インターネット接続の設定(らくらくWebウィザード)をもう一度行いたい場合は らくらくWebウィザードは、無線LANアクセスポイント(親機)をはじめて設定する場合のみ表示 されます。もう一度設定する場合は、一度初期化してから設定を行ってください。 取扱説明書 P110 ※初期化を行うと本商品のすべての設定が工場出荷時の状態に戻りますのでご注意ください。

これで本商品を使用してインターネットに接続するまでの設定は完了です。さらに詳細な機能をご使用になりたい場合は、取扱説明書、およびホームページに公開されている「機能詳細ガイド」を参照してください。

#### マニュアルの見かた

●取扱説明書(別冊)

本商品をお使いいただく前にあらかじめ確認していた だきたい注意事項や本商品の基本機能について記載 しています。

#### ●機能詳細ガイド

取扱説明書に記載されていない本商品のより詳細な機能について説明しています。 「機能詳細ガイド」は、ホームページに記載しています。AtermStation (http://121ware.com/aterm/)より、「サポートデスク」→「機能詳細ガイド」 を選択してください。

#### 増設無線LAN端末 (子機) について

あとから無線LAN端末(子機)を増設することができます。 増設無線LAN端末(子機)は、お近くの販売店のほかオンラインショップShop@Aterm (http://shop.aterm.jp/)にてご購入いただけます。

お困りのときは 本商品取扱説明書「トラブルシューティング」を参照してください。取扱説明書 P114 また、本商品の機能や取り扱い方法などについては取扱説明書を参照してください。

このマニュアルは古紙パルプ配合率70%以上の再生紙を使用しています。